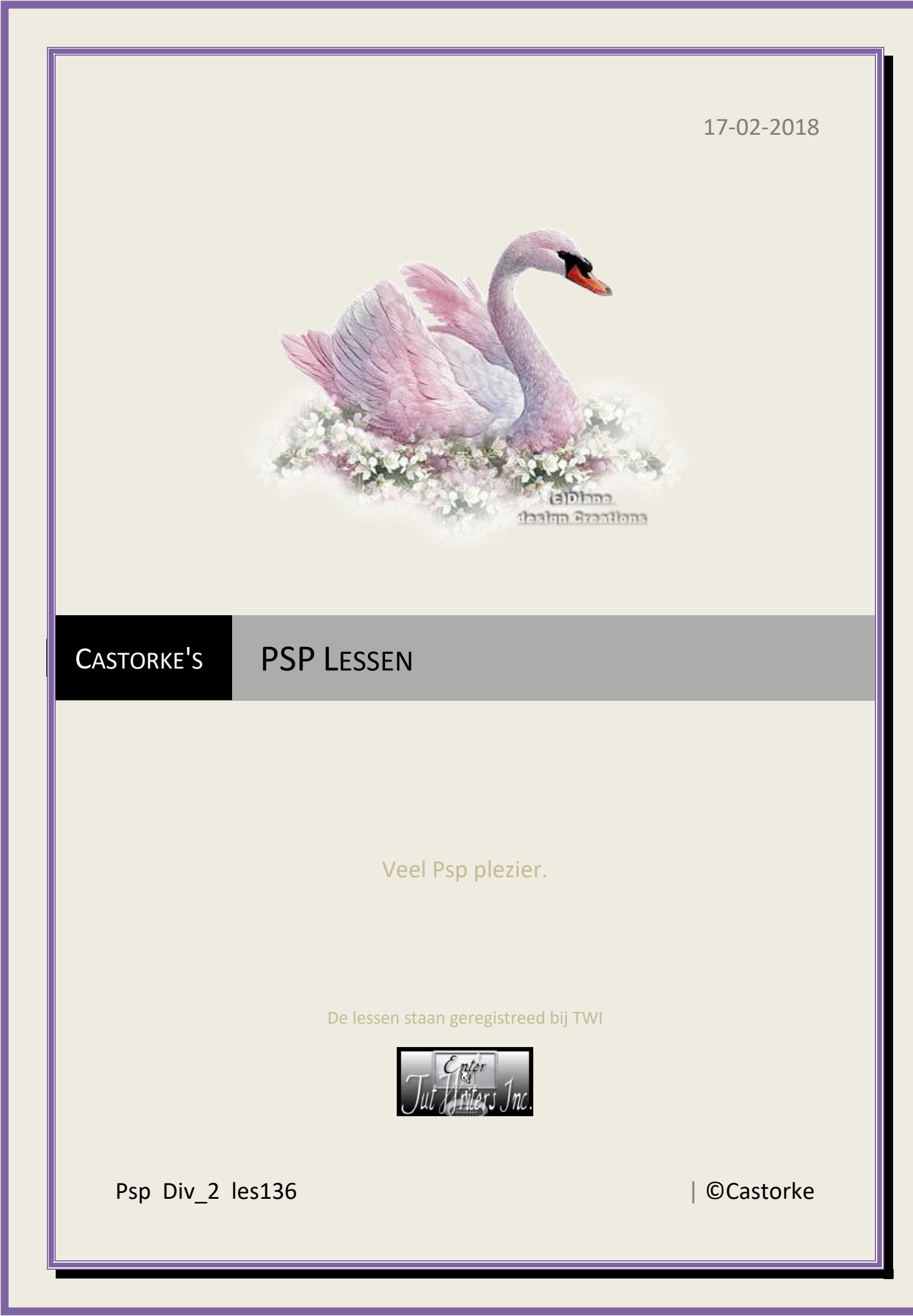

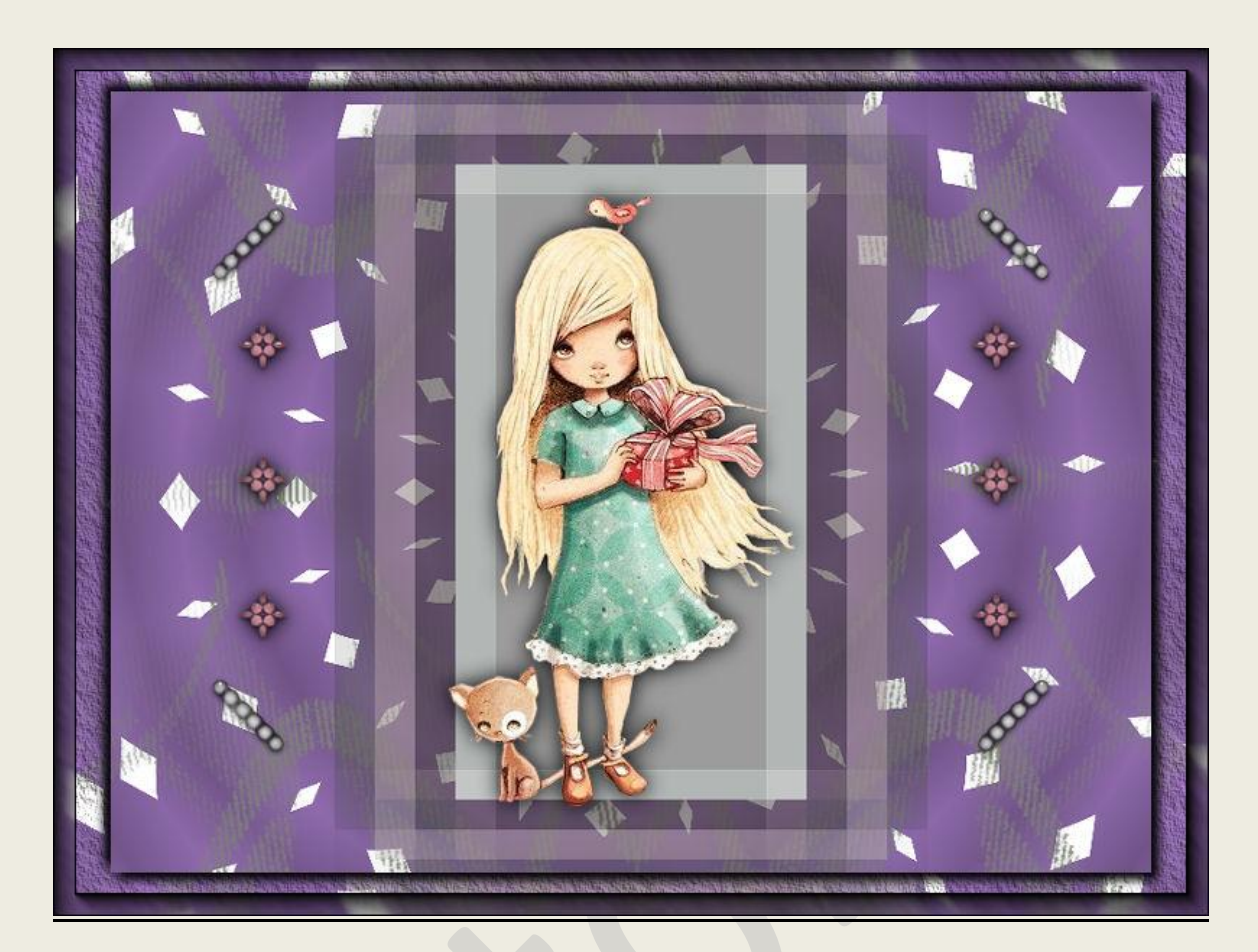

## PSP - Les 136

Is door mezelf gemaakt met psp9 kan best met een ander PSP programma gemaakt worden. Iedere gelijkenis berust op louter toeval.

> <u>Materiaal</u>: Tube van: Castorke, DV Masker: gedeeld in groepen. Text van Yoka

Credits vind je <u>hier</u>. Met dank aan de tubeuses. Respecteer hun werk aub! Zonder hen was deze les niet tot stand gekomen.

## Materiaal

Filters, AAA-Frames/ Foto Frame..... , texture frames....

http://www.castorke.be/tutorial/div\_2/tutorial\_diversen\_9.html

Pagina 2 van 4

## PSP\_div2\_les\_136

## ©Castorke

- 1. Kleuren: VG\_kleur: #ffffff AG\_kleur: #689247
- 2. Verloop Voorgrond-Achtergrond / Lineair: hoek 318, herhalingen 0
- 3. Open nieuw bestand 800 x 600 px transparant.
- 4. Vul met Voorgrondkleur.
- 5. Nieuwe rasterlaag
- 6. Vul met achtergrondkleur..
- 7. Open DV\_masker\_12 en minimaliseer.
- 8. Lagen / Nieuwe maskerlaag uit afbeelding.
- 9. Zoek het masker DV\_masker\_12 en pas het toe.
- 10. Lagen samenvoegen/ Groep samenvoegen.
- 11. Verwijder de naam (maak er een selectie rond en druk op delete.)
- 12. Selecties/ Niets selecteren.
- 13. Aanpassen/ Scherpte/ Verscherpen.
- 14. Slagschaduw 0, 0, 80, 0 kleur zwart.
- 15. Dupliceer de laag.
- 16. Laagdekking 60
- 17. Mengmodus uitsluiten.
- 18. Open castorke\_les136\_AG
- 19. Kopieer en plak als nieuwe laag op je werk.
- 20. Mengmodus uitsluiten.
- 21. Open castorke\_les136\_deco2
- 22. Kopieer en plak als nieuwe laag op je werk.
- 23. Effecten/ Randeffecten/ Accentueren.
- 24. Open castorke\_les136\_deco3
- 25. Kopieer en plak als nieuwe laag op je werk.
- 26. Effecten/ Randeffecten/ Accentueren.
- 27. Laagdekking 50
- 28. Mengmodus verschil.
- 29. Open castorke\_les136\_deco
- 30. Kopieer en plak als nieuwe laag op je werk.
- 31. Verwijder de naam.
- 32. Open castorke\_les136\_deco1
- 33. Kopieer en plak als nieuwe laag op je werk.
- 34. Verwijder de naam.
- 35. Open bon anniversaire.
- 36. Kopieer en plak als nieuwe laag op je werk.
- 37. Verwijder de naam.
- 38. Zet op zijn plaats.
- 39. Slagschaduw 0, 0, 100, 25 kleur zwart.
- 40. Lagen/ Samenvoegen/ Zichtbare lagen samenvoegen.
- 41. Dupliceer de laag.
- 42. Afbeelding/ Formaat wijzigen 90% Formaat van alle lagen wijzigen NIET aanvinken.
- 43. Slagschaduw 5, 5, 100, 0 kleur zwart.
- 44. Activeer de onderste laag.

http://www.castorke.be/tutorial/div\_2/tutorial\_diversen\_9.html

45. Effecten/ insteekfilters/ AAA-Frames/ Texture frame.... width 40

46. Effecten/ insteekfilters/ AAA-Frames/ Foto frame.... width 15

- 47. Plaats je naam of watermerk.
- 48. Opslaan als .jpg

Zo dat was het ik hoop dat je er van genoten hebt.

Ben benieuwd naar je werk. Stuur het me in originele grootte.

Plaats ik het bij de andere werkjes. Hier

Vermeld wel je naam, het lesnummer, titel. Succes !

Vraagjes mag je me altijd <u>mailen....</u>

Het is verboden deze les geheel of gedeeltelijk te kopiëren. De lessen staan geregistreed bij TWI

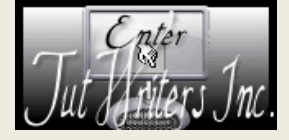

http://www.castorke.be/tutorial/div\_2/tutorial\_diversen\_9.html